Zoho Corporation

## **Reply Tracking**

As a marketer, many of your contacts reply to the email campaigns that they receive from you. Using Reply Tracking feature, you can keep a record of replies received for your campaigns. You can either set a custom email address as the reply-to address or enable Reply Tracking and use our system-generated (alphanumeric) address to receive and store the replies.

By default, reply tracking is disabled for all email campaigns. You can enable reply tracking for a campaign while creating the campaign.

## **Enable reply tracking**

- 1. From the *Navigation* Toolbar, select **Campaigns** and click **Regular Campaigns**.
- 2. Click **Create Campaign** on the top-right.

| Δ                    | Campaigns > Regular Campaigns | Favorite this?                                               |                                |
|----------------------|-------------------------------|--------------------------------------------------------------|--------------------------------|
| Dashboard            | All Campaigns 🗸 🛅 🗸           |                                                              | 😑 🏭 🛛 Create Campaign          |
| <b>₽</b><br>Campaign | Regular Campaigns             |                                                              |                                |
| (Campaign            | Social Campaigns              | Select All                                                   | Q Sort Sort Recently Created ~ |
| Contacts             | Advanced Campaigns            | Zylker                                                       |                                |
| Automation           | SMS Campaigns NEW             | Reviewed   Created on Jan/02/2020 06:43 PM                   |                                |
| Ç<br>Ecommerce       | Campaign Status               | Zillium<br>Draft   Created on Jan/02/2020 06:43 PM           |                                |
| Library              | All X<br>Select status        | New Feature Updates  Draft   Created on Dec/27/2019 07:27 PM |                                |
| Keports              | Created Date                  | Thanksgiving Offers                                          |                                |
|                      |                               |                                                              |                                |

3. Add the subject and Click Add Sender Details.

| Zylker 🖉 🗈 Add to folder Draft   Created on Jan/06/2020 01:30 PM |                                                           |              |  |  |
|------------------------------------------------------------------|-----------------------------------------------------------|--------------|--|--|
| SUBJECT                                                          | Zylker Conference                                         | Edit Subject |  |  |
| SENDER                                                           | Who is sending this email campaign?<br>Add Sender Details |              |  |  |

4. Enter Sender name and sender address. Click Show reply-to address details.

|                               | Zylker Confer   | ence                        |                         |                         |   |   |
|-------------------------------|-----------------|-----------------------------|-------------------------|-------------------------|---|---|
| SENDER<br>Who is sending this | email campaign? |                             |                         |                         |   |   |
| Personalize Se                | ender Details   | Same sender for all         | CRM owner addres        | SS                      |   |   |
|                               |                 | Sender address will be same | for all the recipients. |                         |   |   |
| Se                            | ender Details   | Patricia                    |                         | patriciabjorn@gmail.com | ~ | C |
|                               |                 | Show reply-to address de    | etails                  |                         |   |   |
|                               |                 | Save                        | ]                       |                         |   |   |

5. You will find a toggle for Reply Tracking.

| SENDER<br>Who is sending this email campaign? |                                                                                                    |                  |  |  |
|-----------------------------------------------|----------------------------------------------------------------------------------------------------|------------------|--|--|
| Personalize Sender Details                    | Personalize Sender Details <ul> <li>Same sender for all</li> <li>CRM owner address</li> </ul> <li>Sender address will be same for all the recipients.</li> |                  |  |  |
| Sender Details                                | Patricia     patriciabjorn@gmail.com       Hide reply-to address details                                                                                   | ✓ C              |  |  |
| Reply Tracking                                |                                                                                                    |                  |  |  |
| Reply-To                                      | Single address     CRM owner address Reply-to address will be same for all the recipients.                                                                 |                  |  |  |
| Reply-to Address                              |                                                                                                    | ✓ C <sup>2</sup> |  |  |
|                                               | Save Cancel                                                                                                    |                  |  |  |

- 6. Enable the toggle and click Track Replies.
- 7. When enabled, we'll store the replies for you while allowing you to choose to autoforward the replies to a particular email address.
- 8. You can forward the replies to a single address, or to an email address mapped to a CRM owner.

## **View replies**

In the reports section, you can view the received replies, favorite the replies that are important and you can also filter the replies that are read, unread and forwarded.

To view the received replies :

- 1. From the Navigation Toolbar, select Reports and click Sent Campaigns.
- 2. Select a campaign for which you wish to view the replies.

## 3. From the sub tabs, click **More** icon and select **Tracked Replies** from the drop down.

| Report Summary | Recipient Activities | Click Activities 🗸 | Bounces and Auto-rep | olies Social Stats |
|----------------|----------------------|--------------------|----------------------|--------------------|
|                |                      |                    |                      | User Agent Stats   |
| Real-Time Ca   | ampaign Data         |                    |                      | Top Five Stats     |
|                |                      |                    |                      | List-based Summary |
|                |                      | 3                  |                      | Recipient Comments |
|                |                      | Total Emails Sent  |                      | Share Reports      |
|                |                      |                    | 10                   | Tracked Replies    |

- 4. You can see all the replies received for the email campaign.
- 5. We will track all the replies' and classify them according to the different levels of positivity by analyzing the words in them.

**Note**: We don't track any attachments sent with the email reply.